## メール設定方法 Outlook 2016

■メールアドレスを追加設定する

■メールアドレスを新規設定する

## 1. 「Microsoft Outlook2016」を起動します

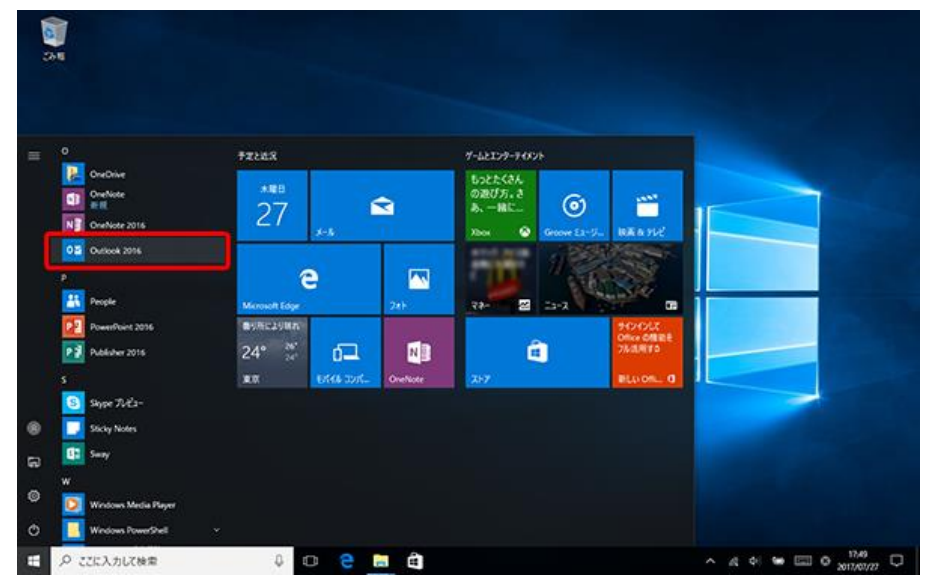

2. Outlook2016 起動すると下記のいずれかが表示されます。
 ■Aの場合は A をクリックしてください。
 ■Bの場合は B をクリックしてください。

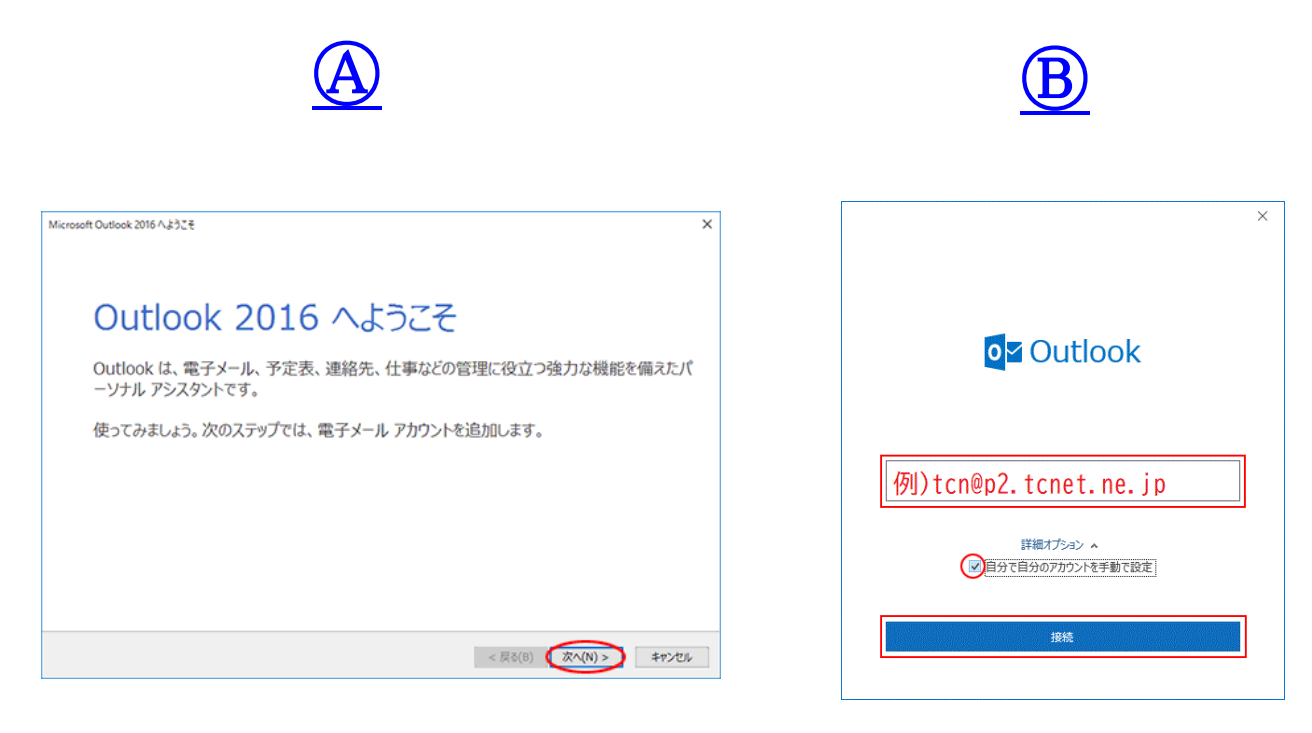

3. 「次へ」をクリックしてください

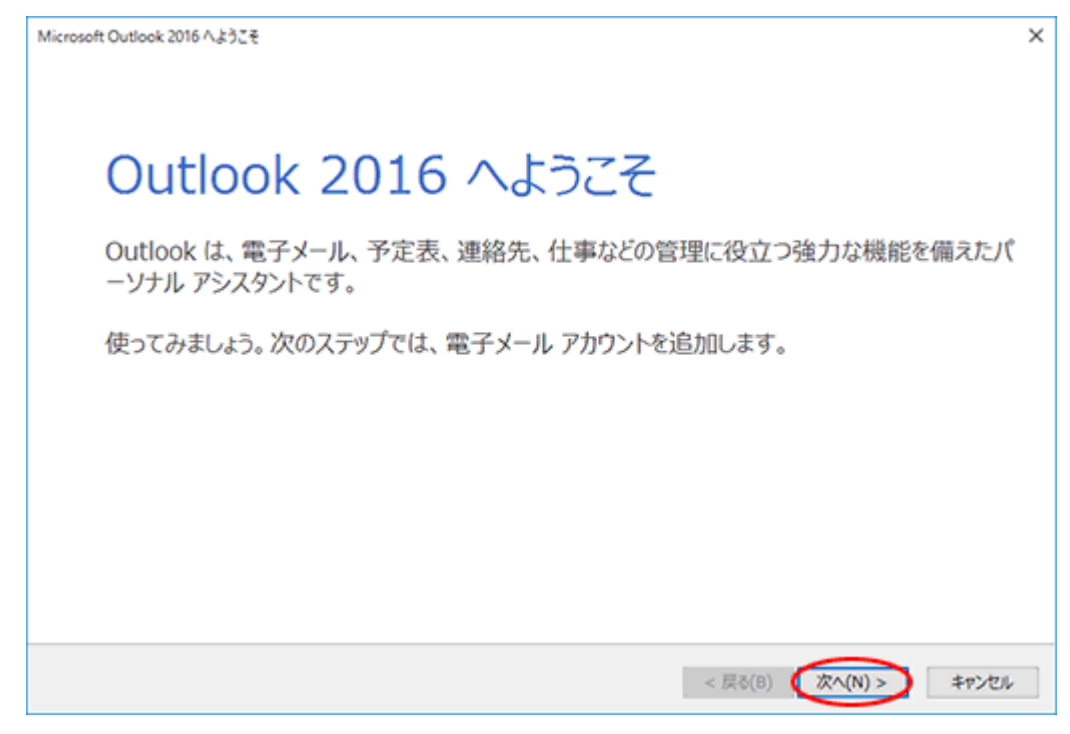

4. 電子メールアカウントに接続するように Outlook を設定しますか? 「はい」を選択し「次へ」をクリックします。

| Microsoft Outlook アカウントの設定                                                                                                    | ×      |
|----------------------------------------------------------------------------------------------------|--------|
| 電子メール アカウントの追加                                                                                                    | ×      |
|                                                                                                    |        |
| Outlook を使って、所属している組織の Microsoft Exchange Server や、Microsoft Office 365 に含まれる Exchange Online の<br>などの電子メール アカウントに接続します。 POP、 IMAP、 Exchange ActiveSync のアカウントにも接続できます。                                                                                                    | Dアカウント |
| 電子メール アカウントに接続するように Outlook を設定しますか?                                                                                                    |        |
| $    \left[ \underbrace{ \left[ \underbrace{ \left[ \\ \\ \\ \\ \\ \\ \\ \\ \\ \\ \\ \\ \\ \\ \\ \\ \\ \\ $ |        |
|                                                                                                    |        |
|                                                                                                    |        |
|                                                                                                    |        |
|                                                                                                    |        |
|                                                                                                    |        |
|                                                                                                    |        |
|                                                                                                    |        |
| < 戻る( <u>B</u> ) 次へ( <u>N</u> ) > :                                                                                                    | キャンセル  |

5.「自分で電子メールやその他のサービスを使うための設定をする」にチェックを入れ 「次へ」をクリックします。

| アカウントの追加                         |                                           | ×     |
|----------------------------------|-------------------------------------------|-------|
| 自動アカウント セットアップ<br>アカウントを手動で設定する; | か、または他の種類のサーバーに接続します。                     | ×     |
| ○ 電子メール アカウント( <u>A</u> )        |                                           |       |
| 名前(Y):                           | 例; Eiji Yasuda                            |       |
| 電子メール アドレス( <u>E</u> ):          | 例: eiji@contoso.com                       |       |
| パスワード(P):<br>パスワードの確認入力(工):      |                                           |       |
|                                  | インターネット サービス プロバイダーから提供されたパスワードを入力してください。 |       |
| ● 自分で電子メールやその他の                  | 0サービスを使うための設定をする (手動設定)( <u>M)</u>        |       |
|                                  | < 戻る( <u>B</u> ) 次へ( <u>N</u> ) >         | キャンセル |

6. アカウントタイプの選択で「POP または IMAP(P)」を選択し「次へ」をクリックします。

| アカウントの追加                                                                                                    | ×     |
|----------------------------------------------------------------------------------------------------|-------|
| サービスの選択                                                                                                    | ×     |
| <ul> <li>○ Outlook.com または Exchange ActiveSync と互換性のあるサービス(A)<br/>Outlook.com などのサービスに接続し、電子メール、予定表、連絡先、タスクにアクセスします</li> <li>● POP または IMAP(P)<br/>POP または IMAP 電子メール アカウントに接続します</li> </ul> |       |
| < 戻る( <u>B</u> ) 次へ( <u>N</u> ) >                                                                                                    | キャンセル |

7. POP と IMAP のアカウント設定画面が表示されます。

| ユーザー <mark>情報</mark>                     |                                        | アカウント設定のテスト                             |
|------------------------------------------|----------------------------------------|-----------------------------------------|
| 名前(Y): 例)                                | 高岡 太郎                                  | アカウントをテストして、入力内容が正しいかどうかを確認することをお勧め     |
| 電子メール アドレス(E): (列)                       | tcn@p2.tcnet.ne.jp                     | 089.                                    |
| サーバー情報                                   |                                        | アカウント設定のテスト(T)                          |
| アカウントの種類(A):                             | РОРЗ                                   |                                         |
| 受信メール サーバー(I):                           | p2.tcnet.ne.jp                         | ○ [次へ] をワリックした5アカワント設定を自動的にテスト9る<br>(S) |
| 送信メール サーバー (SMTP)(O):                    | p2.tcnet.ne.jp                         | 新しいメッセージの配信先:                           |
| メール サーバーへのログオン情報                         |                                        | ●新しい Outlook データファイル(W)                 |
| アカウント名(U): (列)                           | tcn                                    | ○ 既存の Outlook データ ファイル(X)               |
| (スワード(P):                                | *****                                  | 参照(S)                                   |
| ロバスワ                                     | ードを保存する(R)                             |                                         |
| □メールサーバーがセキュリティで保護<br>ている場合には、チェックボックスを2 | 黄されたパスワード認証 (SPA) に対応し<br>ヤンにしてください(Q) | 詳細設定(M)                                 |

赤枠内の項目を入力の上、「詳細設定」をクリックします。

◎下記お手持ちの加入受付書を参照し入力してください◎

電子メールアドレス メールアドレスを入力します。 アカウントの種類 POP3

受信メールサーバー p2.tcnet.ne.jp ※

送信メールサーバー p2.tcnet.ne.jp ※

※上記受信、送信メールサーバーですが一部のお客様によっては

p1.tcnet.ne.jp の場合があります。

アカウント名 メールアカウント名(@の左側)

パスワード 加入受付書記載のパスワードを入れます。

\$%&はshiftボタンおしながら入力してください。

パスワードを保存する チェック図を入れます。

8. 送信サーバーのタブをクリックします。

・「送信サーバー(SMTP)は認証が必要」にチェック図を入れます。

| インターネット電子メール設定                     | × |  |
|------------------------------------|---|--|
| 全般 送信サーバー 詳細設定                     |   |  |
| ☑ 送信サ−バ− (SMTP) は認証が必要(O)          |   |  |
| ●受信メール サーバーと同じ設定を使用する(U)           |   |  |
| ○次のアカウントとパスワードでログオンする(L)           |   |  |
| アカウント名(N):                         |   |  |
| パスワード(P):                          |   |  |
| ✓ パスワードを保存する(R)                    |   |  |
| □ セキュリティで保護されたパスワード認証 (SPA) に対応(Q) |   |  |
| ○ メールを送信する前に受信メール サーバーにログオンする(I)   |   |  |
|                                    |   |  |
|                                    |   |  |
|                                    |   |  |
|                                    |   |  |
|                                    |   |  |
|                                    |   |  |
|                                    |   |  |
|                                    |   |  |
| OK ++>>t/                          | V |  |

- 9.「詳細設定」タブをクリックします。
  - ・受信サーバーは「110」と入力します。
  - ・このサーバーでは暗号化された接続が必要のチェック団は不要です。
  - ・送信サーバー(SMTP)は「587」と入力します
  - ・使用する暗号化接続の種類は「なし」

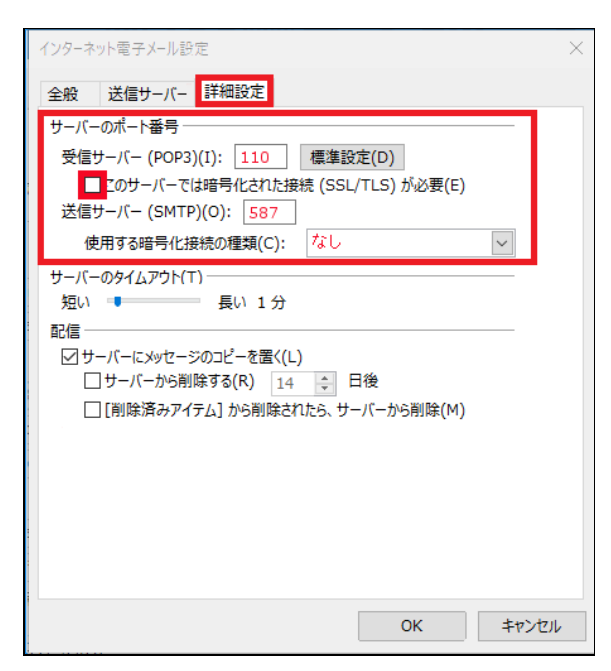

10.「POPと IMAP のアカウント設定」画面に戻ります。「次へ」をクリックします。

| 1ーザー情報                            |                        | アカウント設定のテスト                                                      |
|-----------------------------------|------------------------|------------------------------------------------------------------|
| ら前(Y):<br>電子メール アドレス(E):          | -                      | アカウントをナストして、入力内容が正しいかどうかを確認することをお勧め<br>します。                      |
| ナーバー情報                            |                        | アカウント設定のテスト(工)                                                   |
| P2002とれの細葉(A):                    | POP3                   | □ [次へ] をクリックしたらアカウント設定を自動的にテストする                                 |
| とロメール リーバー(L)・<br>医症メール サーバー (SMT | P)(0):                 | (5)<br>新しいメッセーラの配信先:                                             |
| ペール サーバーへのログオ                     |                        | <ul> <li>         ・新しい Outlook データファイル(<u>W</u>)     </li> </ul> |
| アカウント名(以):                        |                        | ○ 既存の Outlook データ ファイル(X)                                        |
| (27-F(P):                         | *******                | <b>#</b> 师(S)                                                    |
|                                   | 1(27-1を保存する(8)         |                                                                  |
| コメール サーバーがセキュリ                    | リティで保護されたパスワード認証 (SPA) | に対応し                                                             |
| ている場合には、チェック                      | ホックスをオンにしてくたさい(Q)      | \$P\$相助定(M)                                                      |

11.入力されて設定内容でテストが行われます。完了しましたら「閉じる」をクリックします。

| ウカウントの活加                              |                                                  | 2                                |
|---------------------------------------|--------------------------------------------------|----------------------------------|
| テストアカウント設定                            |                                                  | 米                                |
| すべてのテストが完了しました                        | こ。[陽じる]をクリックして統行してください。                          | 中止(5)                            |
| 929 13-                               |                                                  | 「聞いる(C)」<br>なが正しいかどうかを確認することをお知め |
| 9スク<br>✓ 受信メール サーバー<br>✓ テスト電子メール メッヤ | (FOP3) へのログオン 見了<br>ロージの送信 売了                    | カウント設定を自動的にテストする                 |
| x-1 y-1-1-10094                       | 21848                                            | 2 mar - 77-18(W)                 |
| アカウント名(U):                            |                                                  | ○ 既存の Outlook データ ファイル(X)        |
| /(スワード(P):                            | *******                                          | 参照(5)                            |
|                                       | ワパスワードを保存する(R)                                   |                                  |
| メール サーバーがセキュ<br>ている場合には、チェック          | リティア保護されたパスワード認証 (SPA) に対応し<br>ポックスをオンにしてください(Q) | 詳細設定(M)                          |
|                                       |                                                  | < 要1/0) ウム(M) 、 キャッキョ            |

※テストが完了しなかった場合は、各設定項目が正しく入力設定されているか、 再度確認してください。

12.「すべて完了しました」画面が表示されます。「Outlook Mobile をスマートフォンにも設 定する」のチェックをOFFしてから、「完了」をクリックしてください。チェック外し忘れた場 合はブラウザが立ち上がりますので閉じてください。 13.メールアドレスを入力します

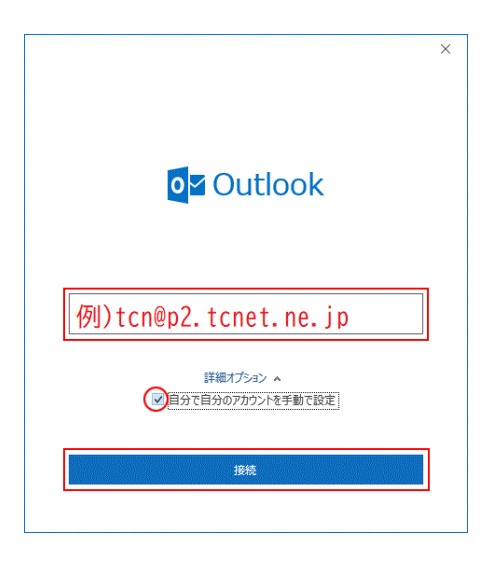

14.「アカウントの種類を選択」が表示されますので、「POP」をクリックします。

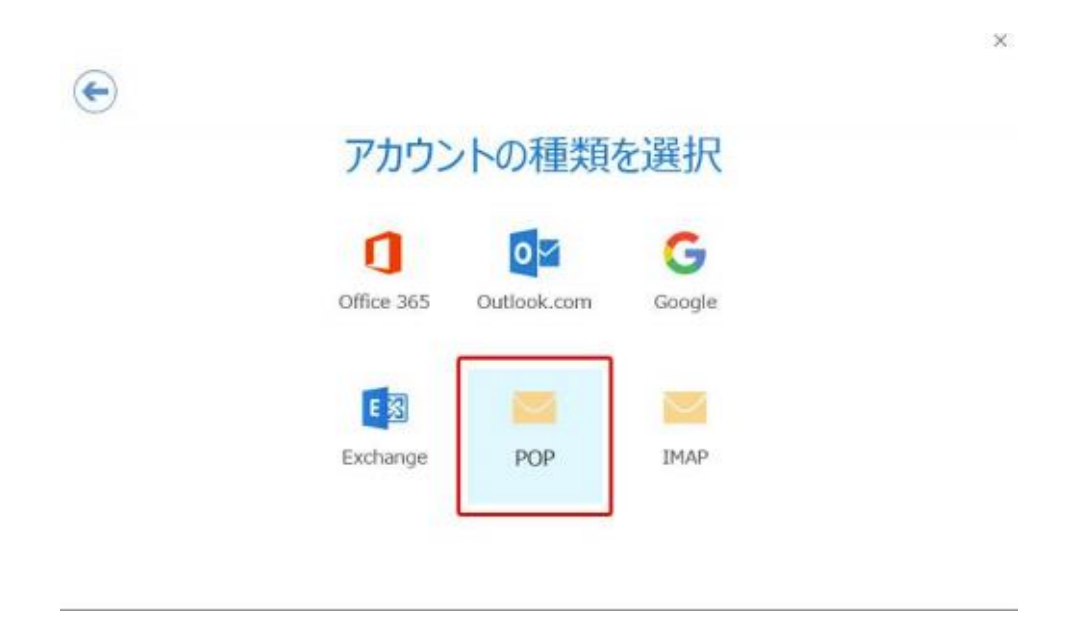

15.「アカウントの種類を選択」が表示されますので、「POP」をクリックします。

|                                  | ×              |
|----------------------------------|----------------|
| POP アカウントの設定                     |                |
| otsuka-tarou@demodemo.jp         | (別のユーザー)       |
|                                  |                |
| 受信メール                            |                |
| <sup>サーバー</sup> 例)p2.tcnet.ne.jp | ポ−ト <u>110</u> |
| □ このサーバーでは暗号化された接続 (SSL/TLS) カ   | が必要            |
| □ セキュリティで保護されたパスワード認証 (SPA) での   | Dログオンが必要       |
| 送信X-ル                            |                |
| サーバー 例)p2.tcnet.ne.jp            | ポート <b>587</b> |
| 暗号化方法                            |                |
| セキュリティで保護されたパスワード認証 (SPA) での     | Dログオンが必要       |
| メッセージ配信                          |                |
| □ 既存のデータ ファイルを使用                 |                |
|                                  | 参照             |
|                                  |                |
|                                  |                |
|                                  |                |
| 前に戻る                             | 次へ             |
|                                  |                |
|                                  |                |

受信メール

P2.tcnet.ne.jp ※上記受信、メールサーバーですが一部のお客様によっては p1.tcnet.ne.jp の場合があります。 ポート110 このサーバーでは暗号化された接続(SSL/TLS)が必要チェックを外します。 セキュリティで保護されたパスワード認証(SPA)でのログオンが必要 チェックを外します。

## 送信メール

p1.tcnet.ne.jp ※上記送信メールサーバーですが一部のお客様によっては p1.tcnet.ne.jp の場合があります。

ポート 587
 暗号化方法なし
 メッセージ配信 既存のデータファイルを使用
 ご利用に合わせて設定します。

16.アカウント名(ユーザー名)とパスワードを入力して、「OK」をクリックしてください。

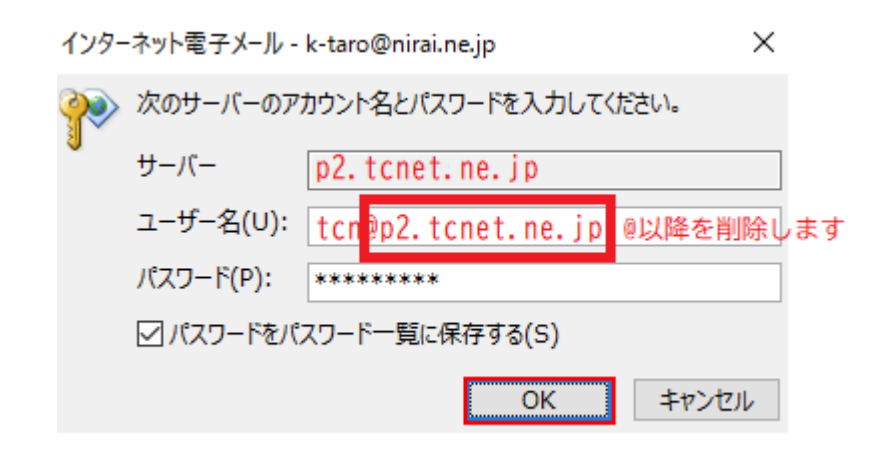

サーバー

P2.tcnet.ne.jp

※上記受信、メールサーバーですが一部のお客様によっては

p1.tcnet.ne.jp の場合があります。

ユーザー名初期の状態ではメールアドレスが入っていますので

メールアカウント名を入力します。(@以降が不要です)

パスワード既に入っているもので OK です。

パスワードをパスワード一覧に保存する必要に応じてチェックをつけます。

※チェックをつけておくことで、次回よりパスワードの入力が不要になります。

17.完了画面が表示されます。

「Outlook Mobile をスマートフォンにも設定する」のチェック OFF してから、「OK」を クリックしてください。

スマートフォン用の設定画面が開いてしまった場合は、「×」ボタンで閉じてください。 これで設定は完了です